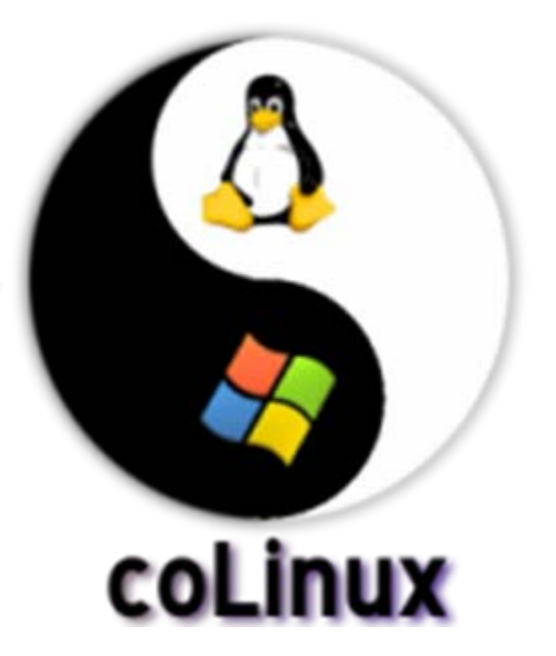

## 使おう! coLinux!

http://www.colinux.org/

#### ~ やりたい放題のMy Linux ~

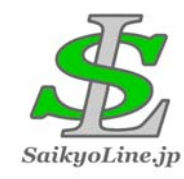

Yoshiyuki Mikami yoshuki@saikyoline.jp

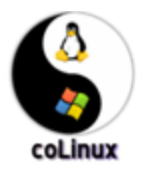

#### coLinuxって?

- 正式には「Cooperative Linux」。
- Windows上で動かせるLinuxカーネル。
   一選べるディストリビューション。

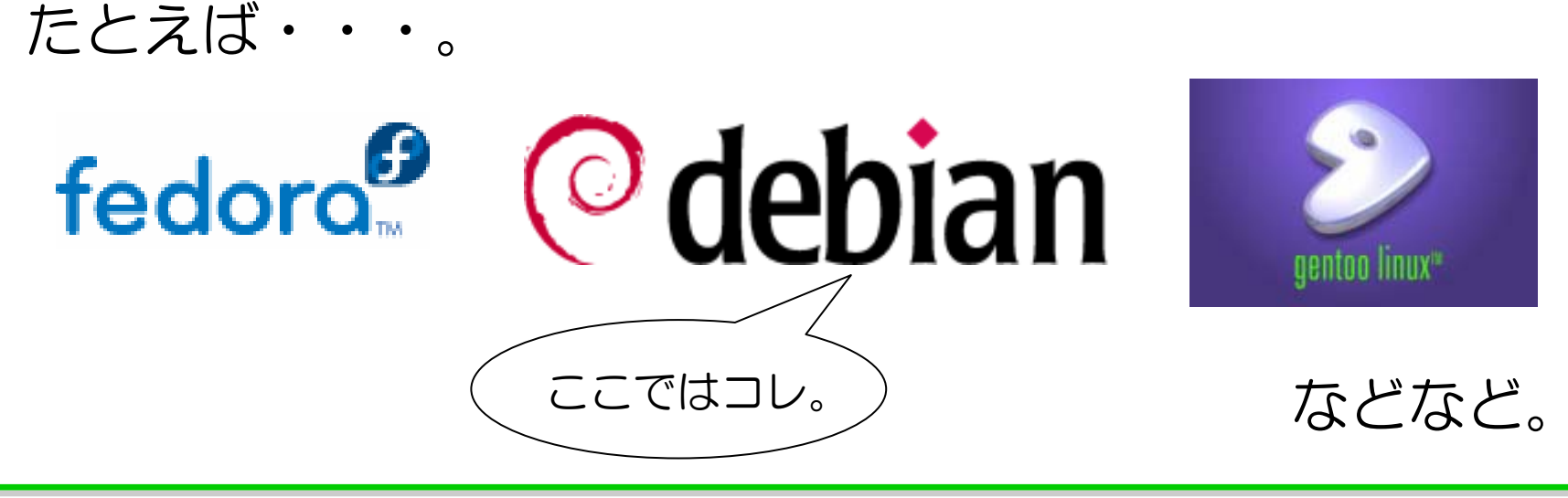

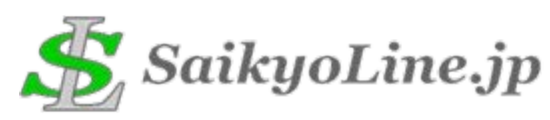

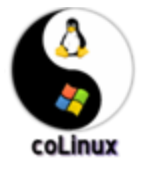

#### どこがいいの?

- 専用マシンが必要ない。
   –いつも使ってるWindowsマシンでOK。
- Linux上のファイルシステムはWindows 上ではふつうのファイル。
  - -Windows上でファイルをコピーすればどこ でも同じ環境が再現できる。

-環境を壊してもすぐに復元できる。

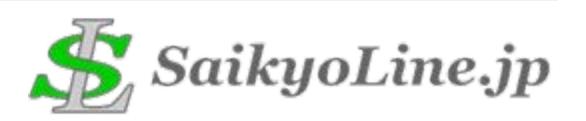

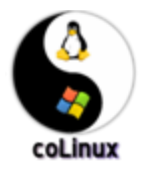

#### なにがいいの?

- 自分のPC内で完結する。
   一他人に気兼ねせずに使える。
- エミュレータではない。
  - ー動作が軽い。
  - 「本物」のLinux環境で動作確認ができる。

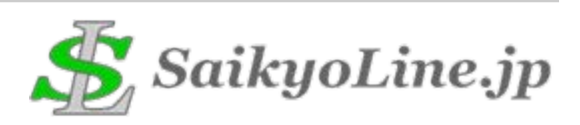

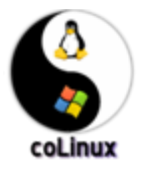

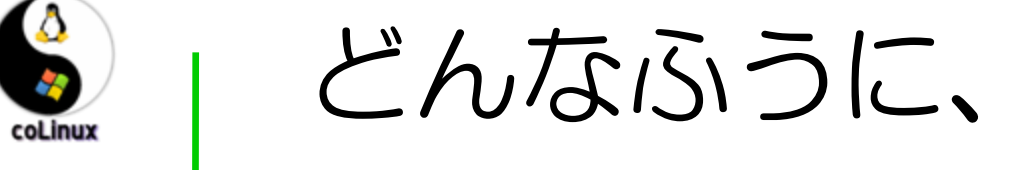

### 動くの?

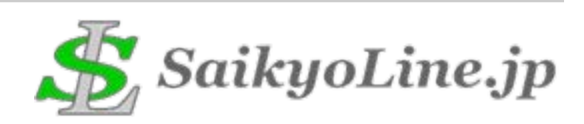

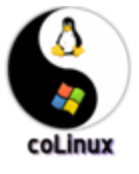

#### ハードウェア視点での構成

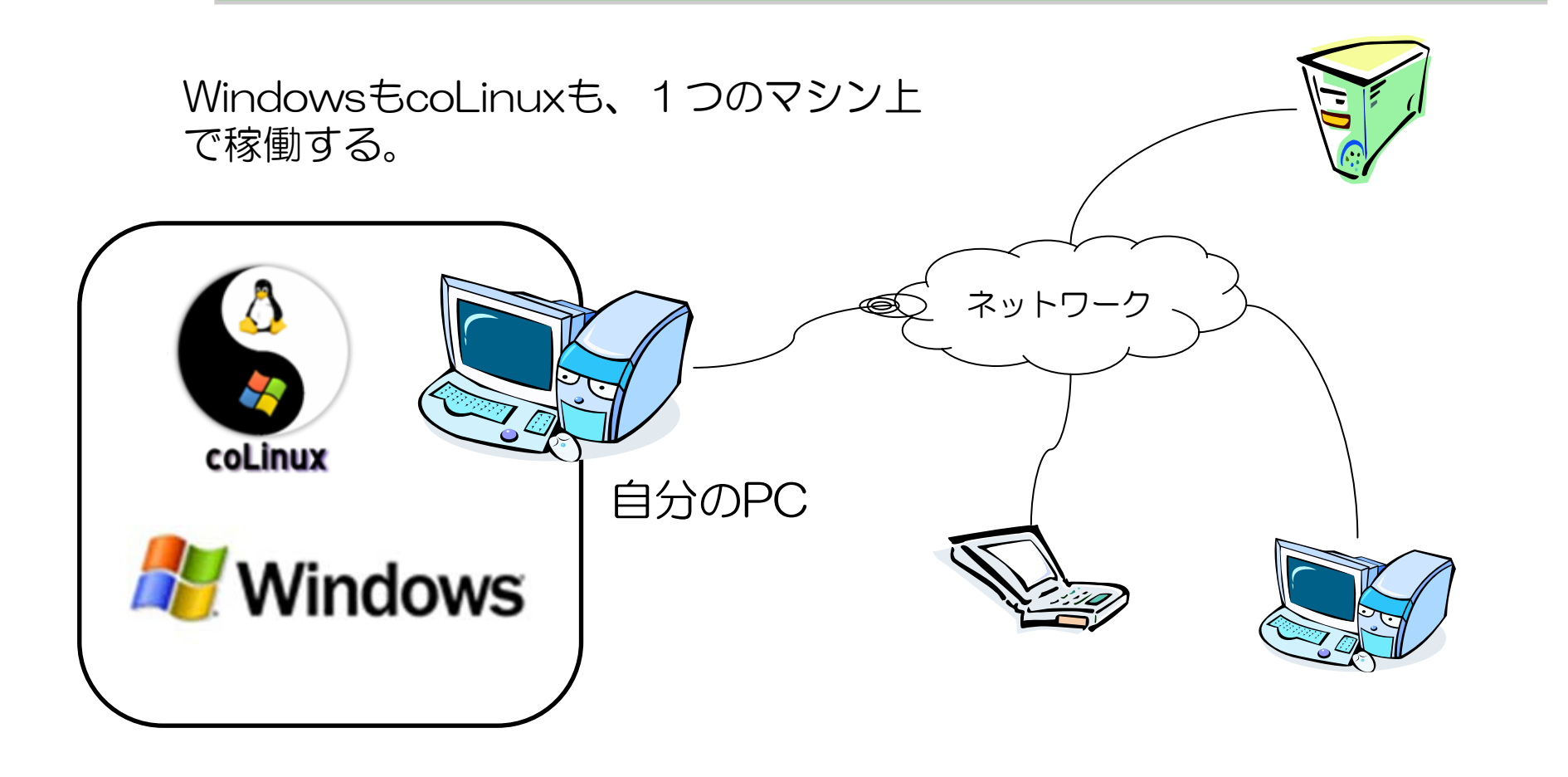

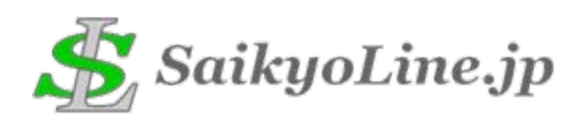

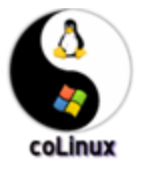

### ソフトウェア視点での構成

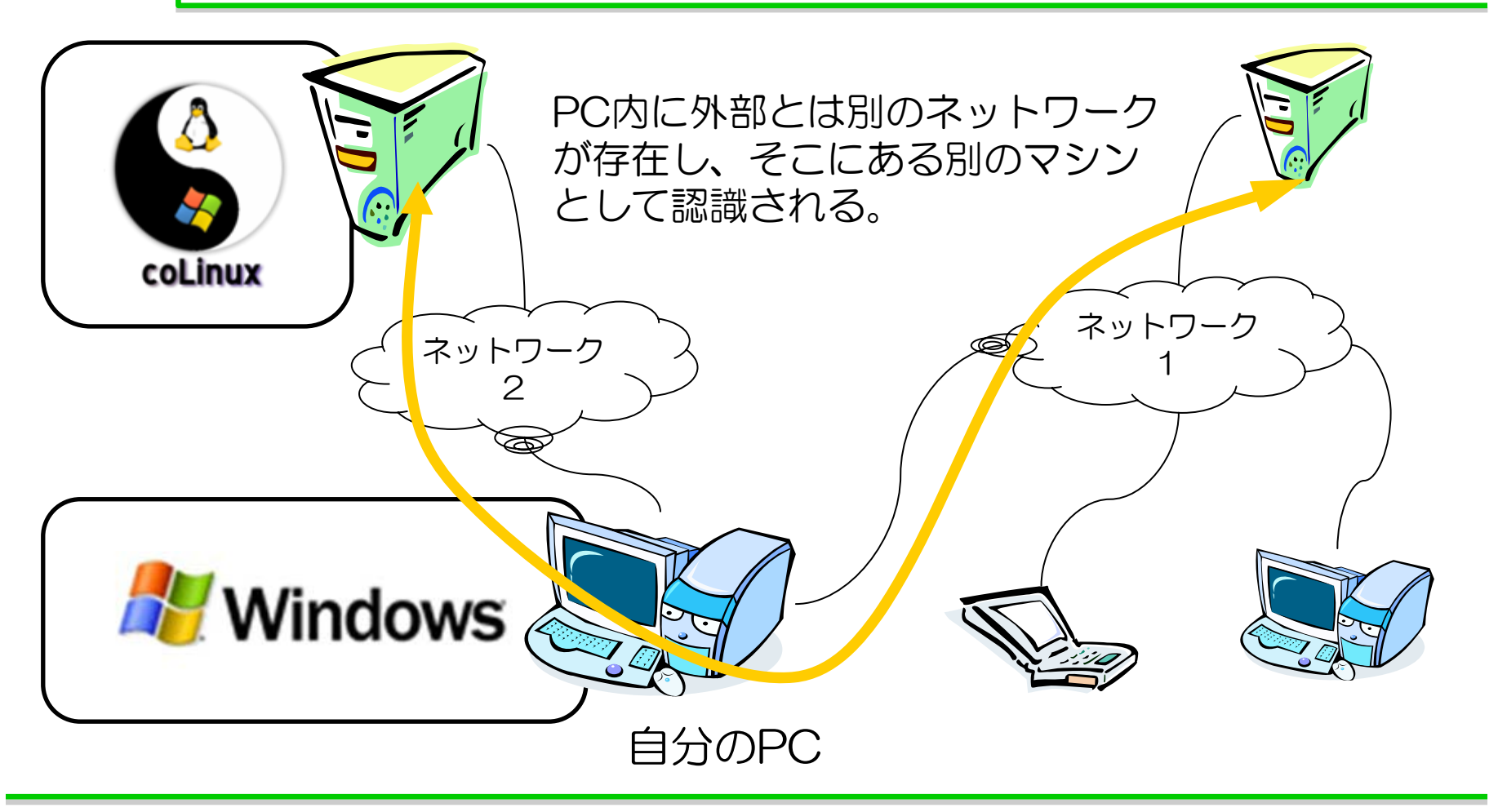

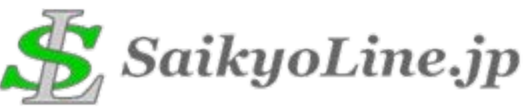

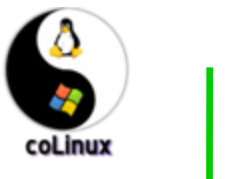

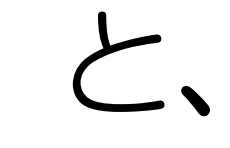

## いうことで。

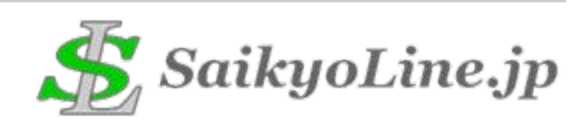

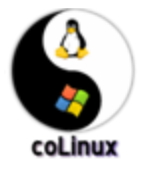

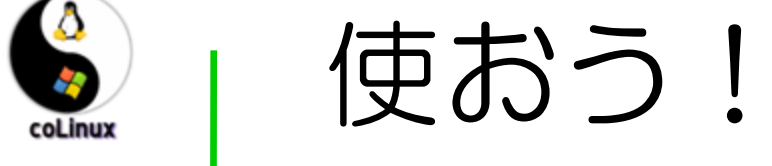

## colinux!!

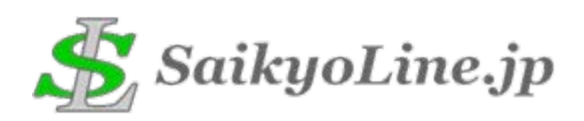

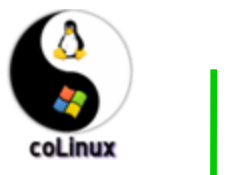

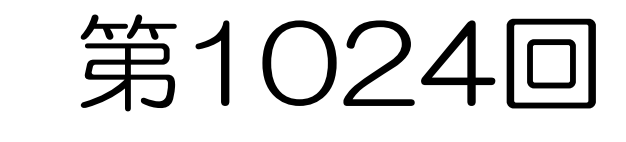

## coLinux インストール大会!!

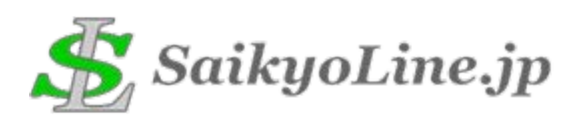

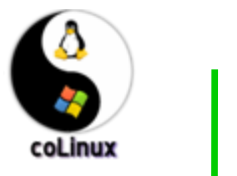

それでは、

### 始めます。

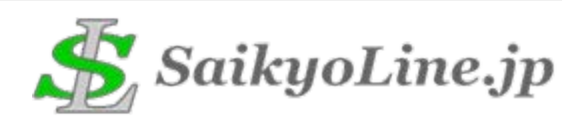

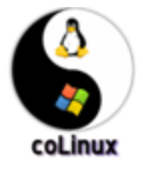

1. ダウンロード

# http://sourceforge.net/projects/colinux/

#### About Cooperative Linux

Cooperative Linux is the first method for optimally running Linux on Windows and other operating systems natively. It is a port of the Linux kernel and support code that allows it to run cooperatively without emulation along with another operating system

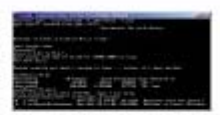

#### **Download Cooperative Linux**

Project Admins: da-x

Operating System: 32-bit MS Windows (NT/200934P), All 32-bit MS Windows (95/98/NT/2000/XP), All POSIX (Linux/BSD/UNIX-like OSes), SS Independent (Written in an interpreted language), Linux, Win2K, WinXP License: GNU General Public License (GPL)

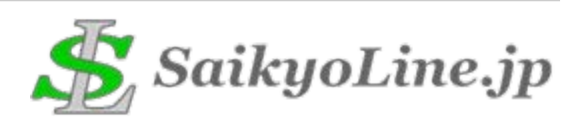

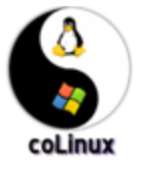

## 

| 😚 Cooperative Linux 0.6.3 Setup |                                                                                   |  |  |  |  |
|---------------------------------|-----------------------------------------------------------------------------------|--|--|--|--|
|                                 | Welcome to the coLinux 0.6.3 Setup<br>Wizard                                      |  |  |  |  |
|                                 | This wizard will guide you through the installation of<br>Cooperative Linux 0.6.3 |  |  |  |  |
|                                 | Click Next to continue.                                                           |  |  |  |  |
|                                 |                                                                                   |  |  |  |  |
|                                 |                                                                                   |  |  |  |  |
|                                 |                                                                                   |  |  |  |  |
|                                 |                                                                                   |  |  |  |  |
|                                 | Next > Cancel                                                                     |  |  |  |  |

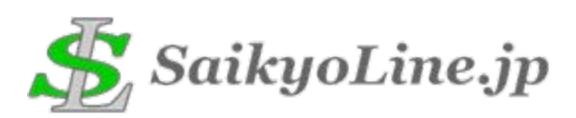

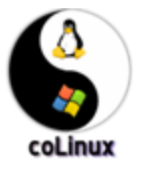

## 3. インストール (2)

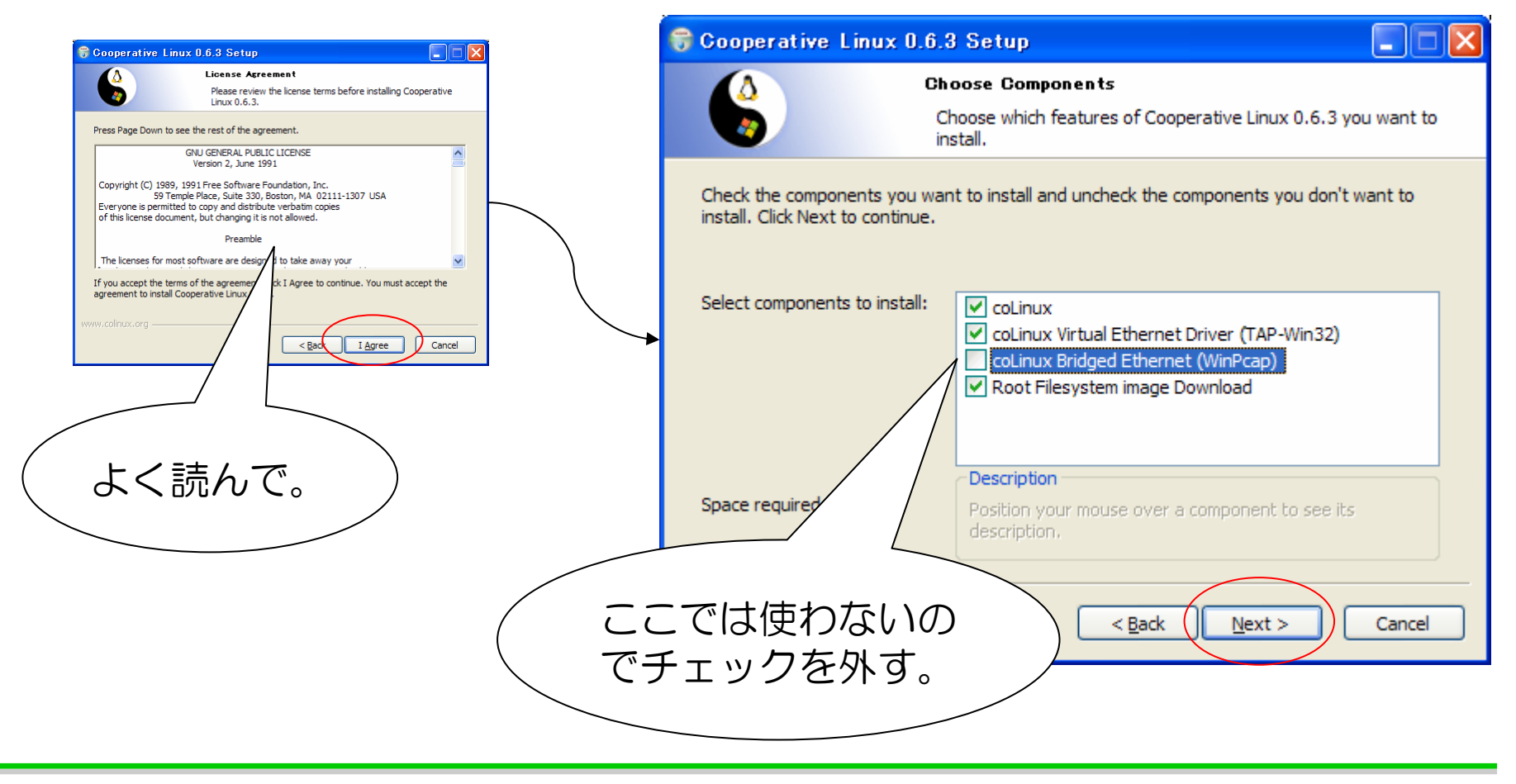

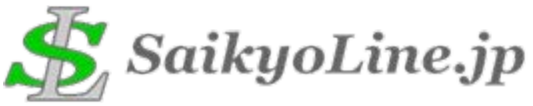

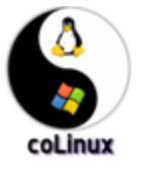

## 4. インストール (3)

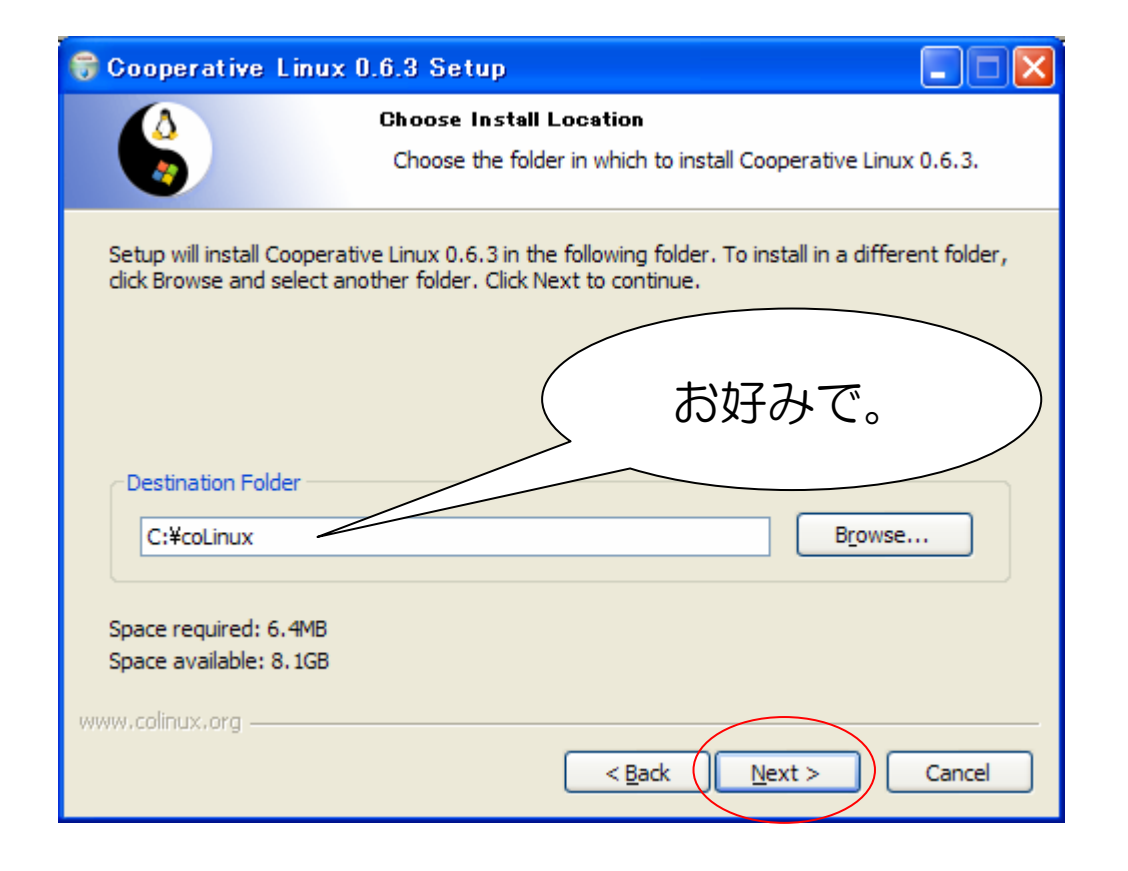

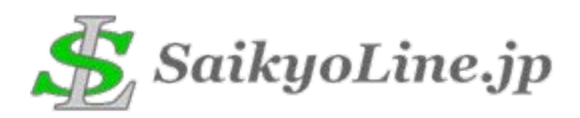

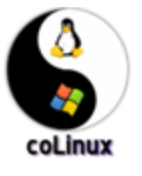

### 5. インストール(4)

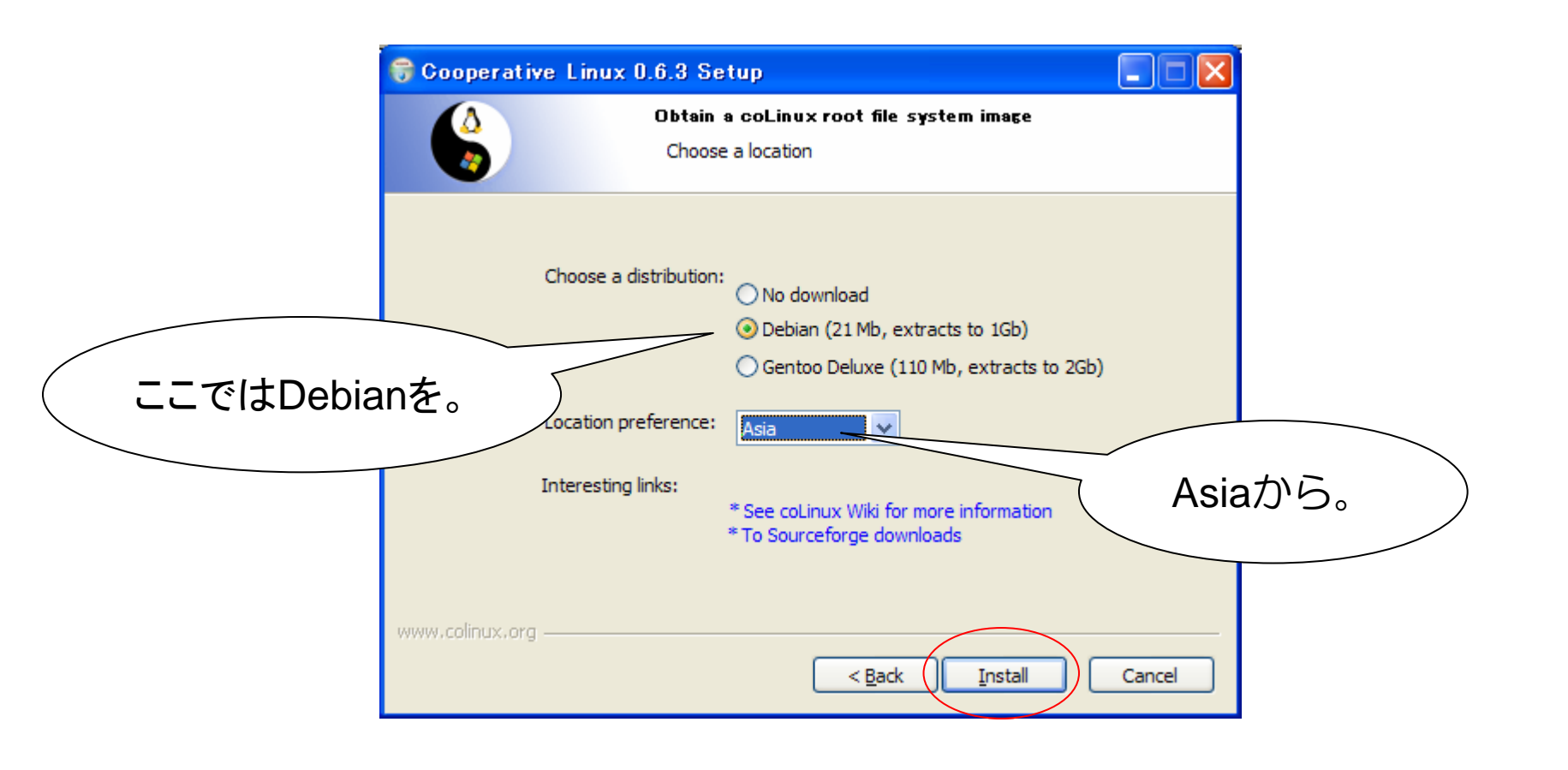

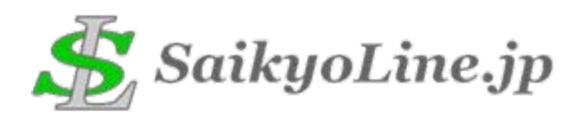

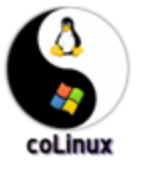

## 6. インストール (5)

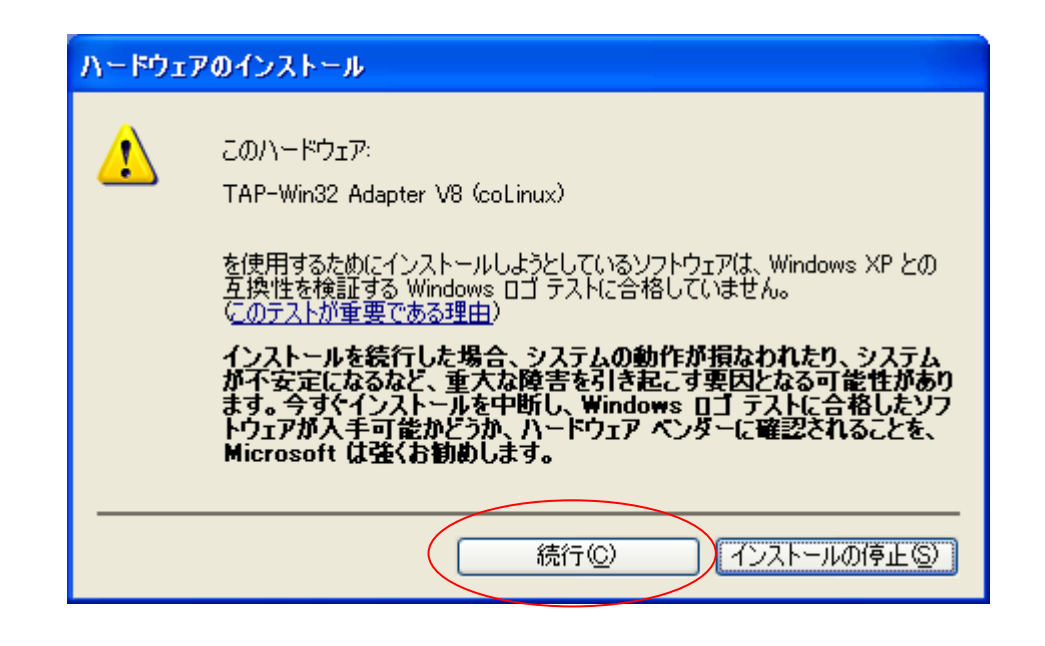

これを使ってWindowsとcoLinuxをつなぐのでこのまま続行。

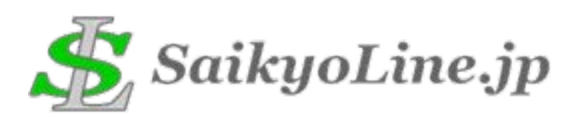

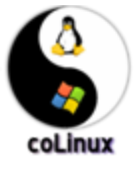

## 

| 🗑 Cooperative Linux 0.6.3 Setup |                                                                 |  |  |  |  |
|---------------------------------|-----------------------------------------------------------------|--|--|--|--|
|                                 | Completing the Cooperative Linux<br>0.6.3 Setup Wizard          |  |  |  |  |
|                                 | Cooperative Linux 0.6.3 has been installed on your<br>computer. |  |  |  |  |
|                                 | Click Finish to close this wizard.                              |  |  |  |  |
|                                 | Show Readme                                                     |  |  |  |  |
|                                 |                                                                 |  |  |  |  |
|                                 | ( 読みましょう。                                                       |  |  |  |  |
|                                 |                                                                 |  |  |  |  |
|                                 | Visit the Cooperative Linux website                             |  |  |  |  |
|                                 | < Back Finish Cancel                                            |  |  |  |  |

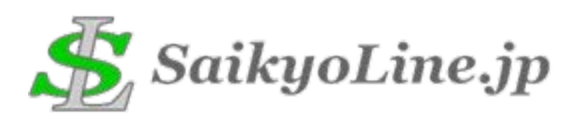

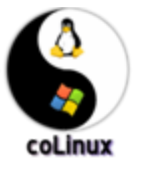

8. これでインストール

## 完了!!

#### それでは、設定へ・・・。 ここから細かくなります。

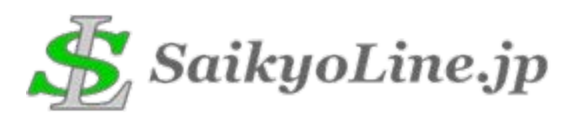

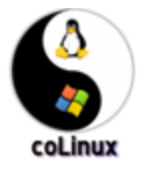

9. rootイメージの準備

coLinuxをインストールしたディレクトリ(ここでは「c:¥coLinux」)にダウン ロードされているイメージファイルを展開して、ファイル名を変更します。

※bz2ファイルを展開すると1GBになります。

C:¥coLinux>dir | find "Debian" 2006/02/28 00:55 1,073,741,824 Debian-3.0r2.ext3-mit-backports.1gb 2006/02/28 00:20 29,348,737 Debian-3.0r2.ext3-mit-backports.1gb.bz2

C:\colinux>rename Debian-3.0r2.ext3-mit-backports.1gb root\_fs

C:\u00e4coLinux>dir | find "root\_fs" 2006/02/28 00:55 1,073,741,824 root\_fs

C:¥coLinux>

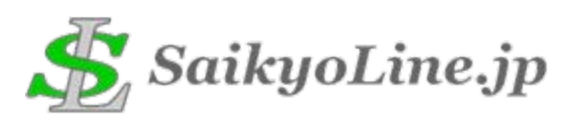

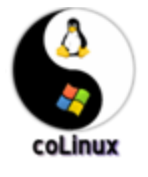

10. swapイメージの準備

fsutilコマンドを使って、swapイメージファイルを作成します。 (ここでは256MB(1024\*1024\*256=268435456)を指定しています。)

C:¥coLinux>fsutil file createnew swap\_device 268435456 ファイル C:¥coLinux¥swap\_device が作成されました

C:\u00e4coLinux>dir | find "swap\_device" 2006/02/28 01:52 268,435,456 swap\_device

C:¥coLinux>

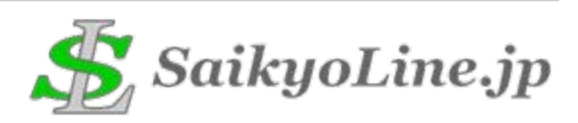

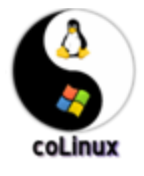

11. 設定ファイルの準備

「C:¥coLinux¥default.colinux.xml」が設定ファイルのテンプレートです。 これをコピーして使用します。

C:¥coLinux>copy default.colinux.xml colinux.xml 1 個のファイルをコピーしました。

C:¥coLinux>dir | find "colinux.xml" 2006/02/06 05:35 1,763 colinux.xml 2006/02/06 05:35 1,763 default.colinux.xml

C:¥coLinux>

ファイルを開くと分かりますが、ここまでのディレクトリ名やファイル名は このテンプレートに沿っているため、ここでは更新する必要はありません。 が、スワップファイルに合わせて(普通は逆ですね:-P)メモリサイズを変更 しておくことにします。「<memory size="64" />」→「<memory size="256" />」

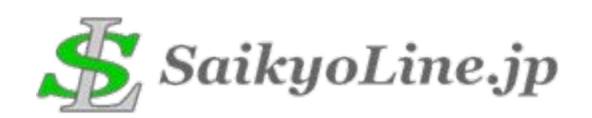

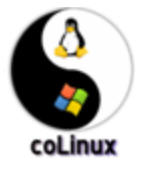

₩<br/>
12. そして・・・

#### C:\colinux-daemon.exe -c C:\colinux\colinux.xml

## 起動!

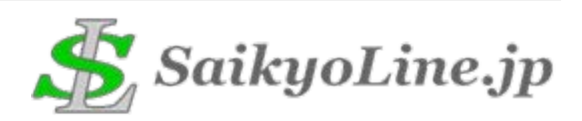

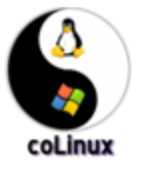

#### 13. 起動確認

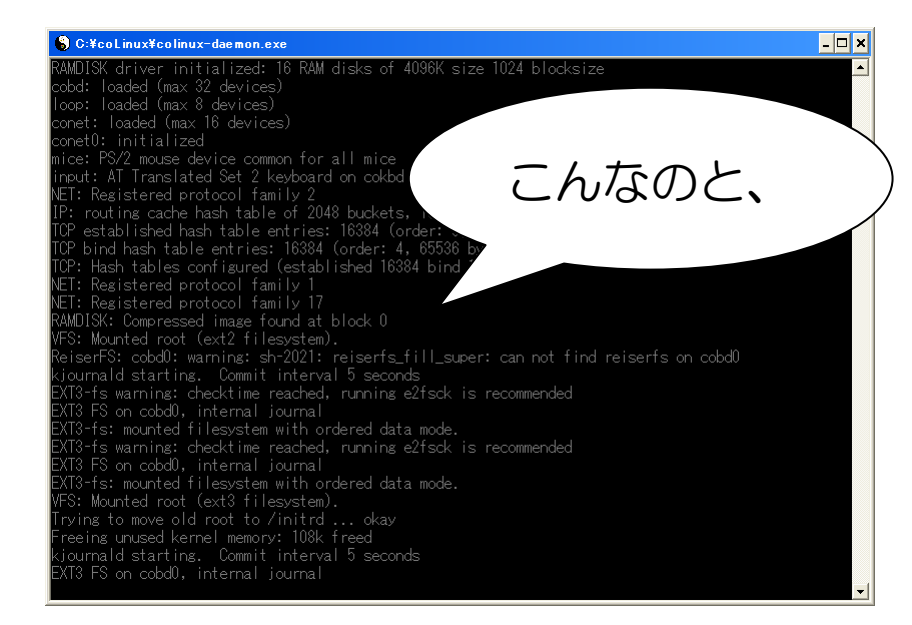

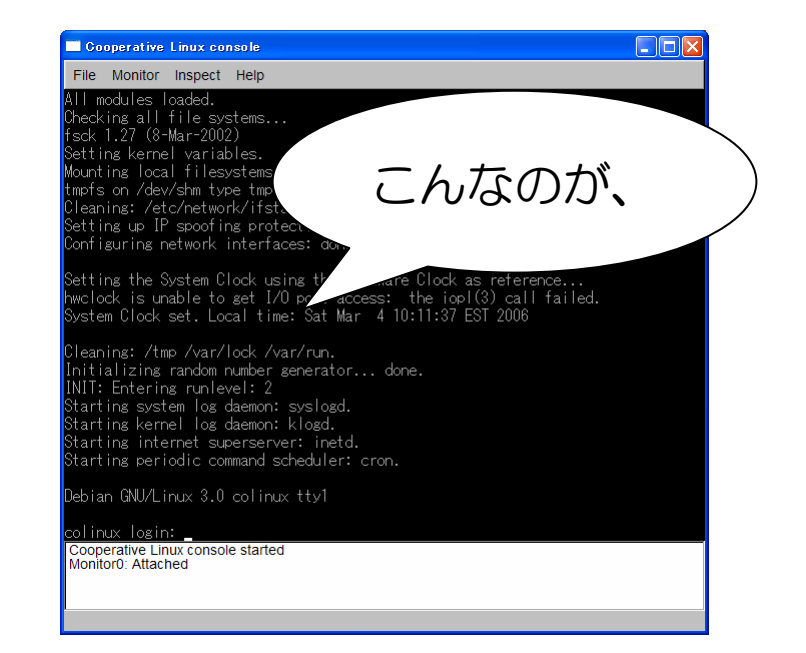

開きます。左がcoLinux本体。これを閉じちゃうとcoLinuxが落ちちゃいますので、開きっぱなしにしておいてください。 右はコンソール。こちらのウィンドウで作業します。

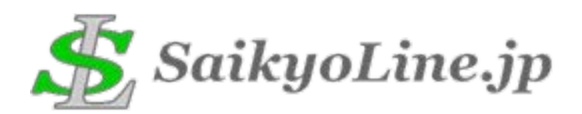

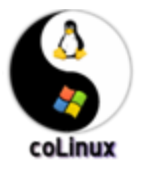

#### 14. ログイン

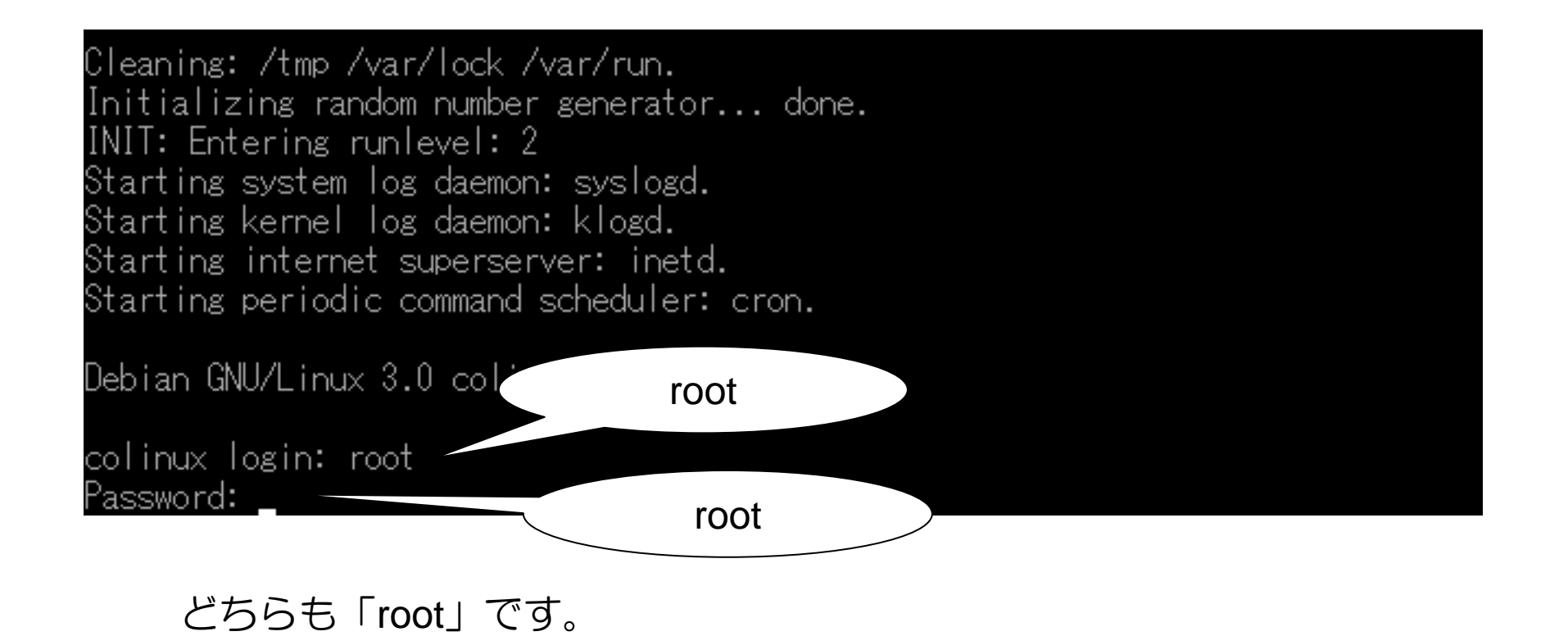

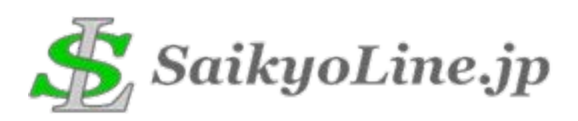

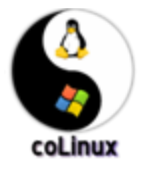

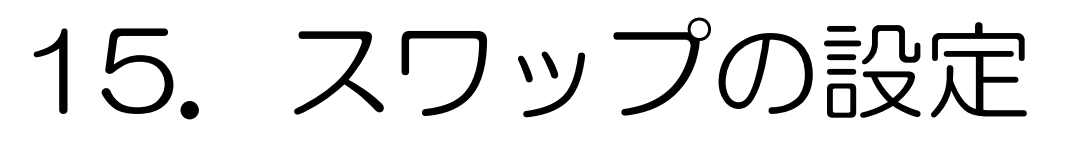

#### 作成したスワップイメージを初期化し、有効にします。

colinux:~# mkswap /dev/cobd1
Setting up swapspace version 1, size = 268431360 bytes
colinux:~# swapon /dev/cobd1
Adding 262136k swap on /dev/cobd1. Priority:-1 extents:1

次回の起動から有効になるように、fstabに追加します。

colinux:~# echo "/dev/cobd1 swap swap defaults 0 0" >> /etc/fstab

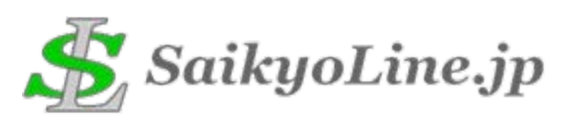

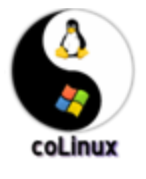

#### 16. キーバインドの設定(1)

#### キーバインドがUS(「:」で「'」とか出る)になっているので、日本語キーボードの方はjp106に変更しましょう。

colinux:~# dpkg-reconfigure console-common

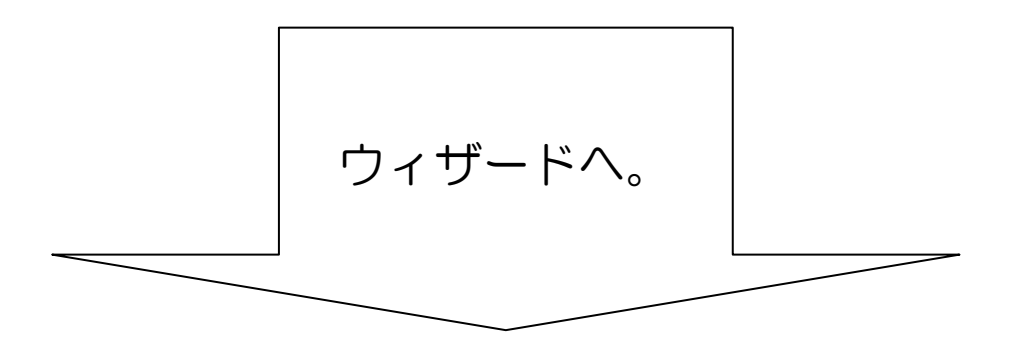

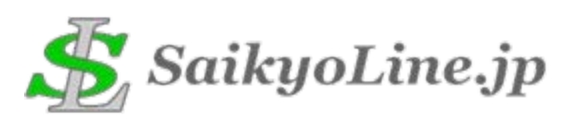

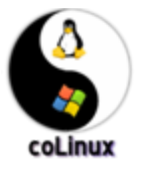

#### 17. キーバインドの設定(2)

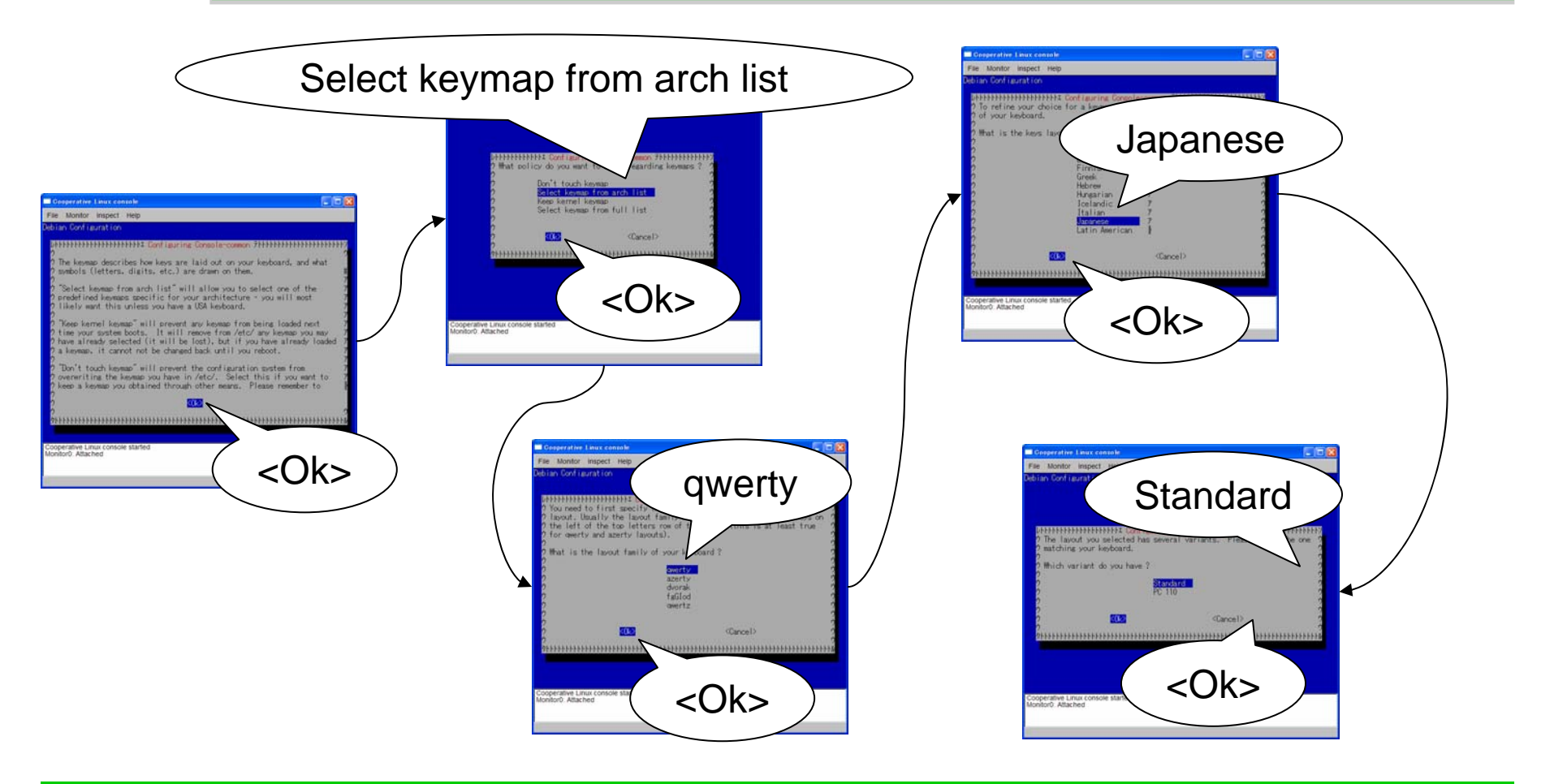

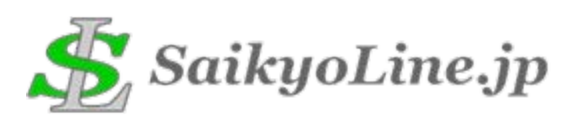

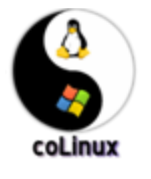

18. タイムゾーンの設定(1)

#### タイムゾーンが「US/Eastern」になっているので、「Asia/Tokyo」に変更します。

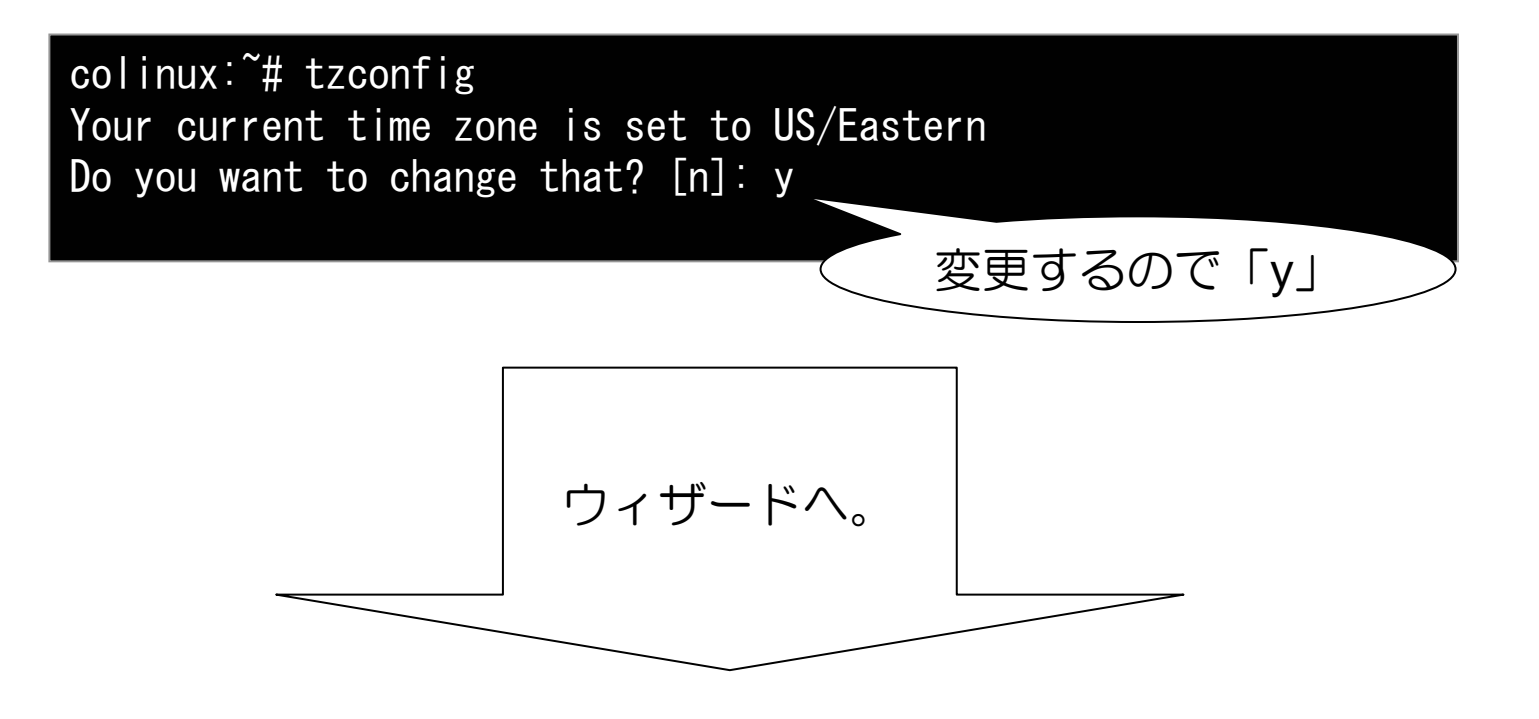

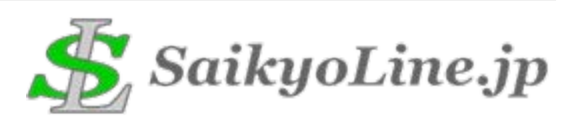

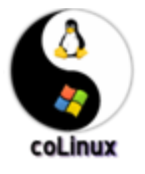

#### 19. タイムゾーンの設定(2)

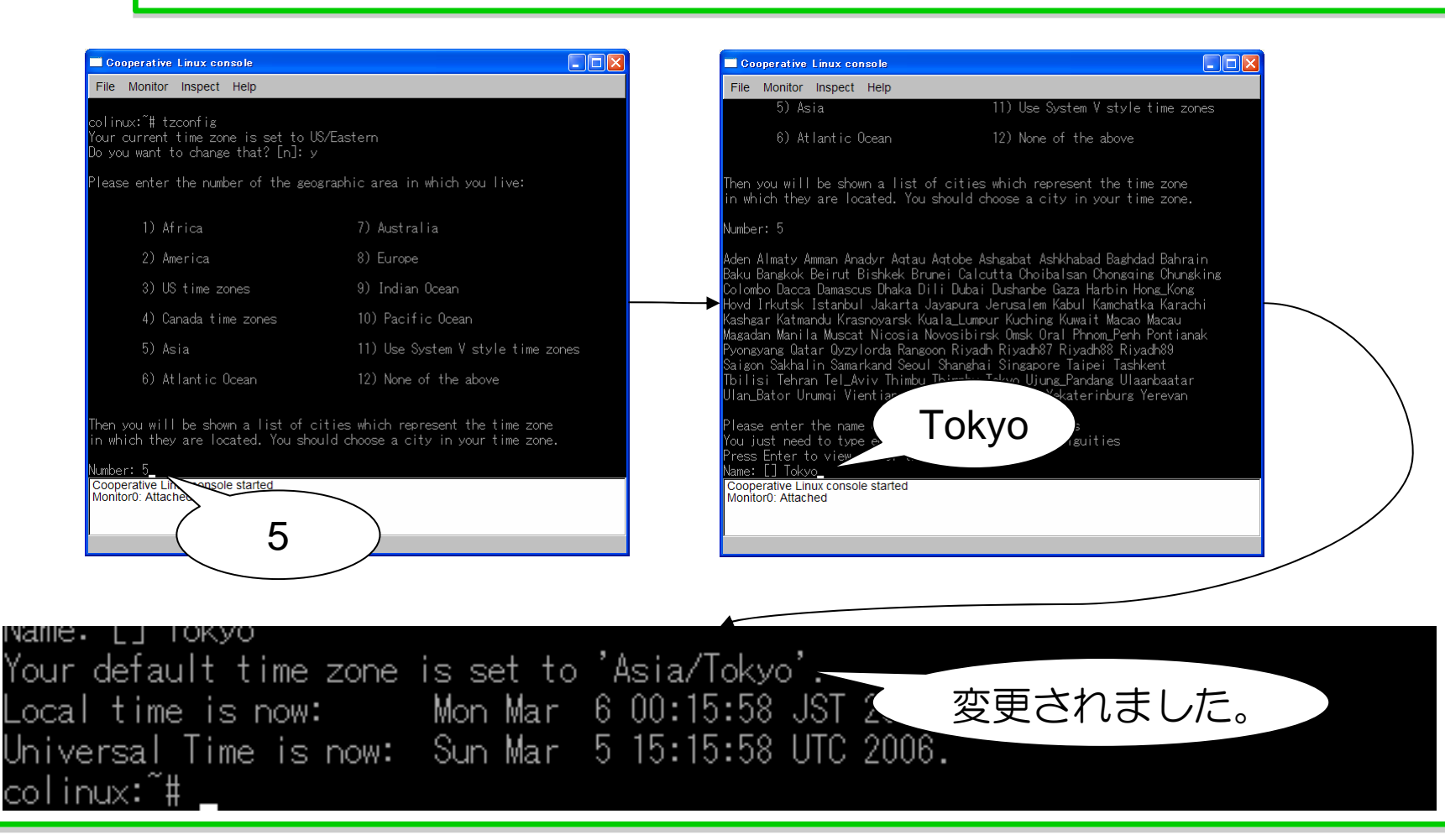

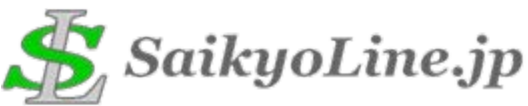

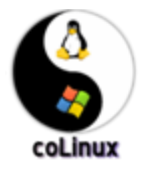

#### 20. ネットワークの設定(1)

IPアドレスが「192.168.0.40」になっていてなんか半端な感じがするので、 「192.168.0.10」に変更しています。 ※気にしなければ必要ありません。

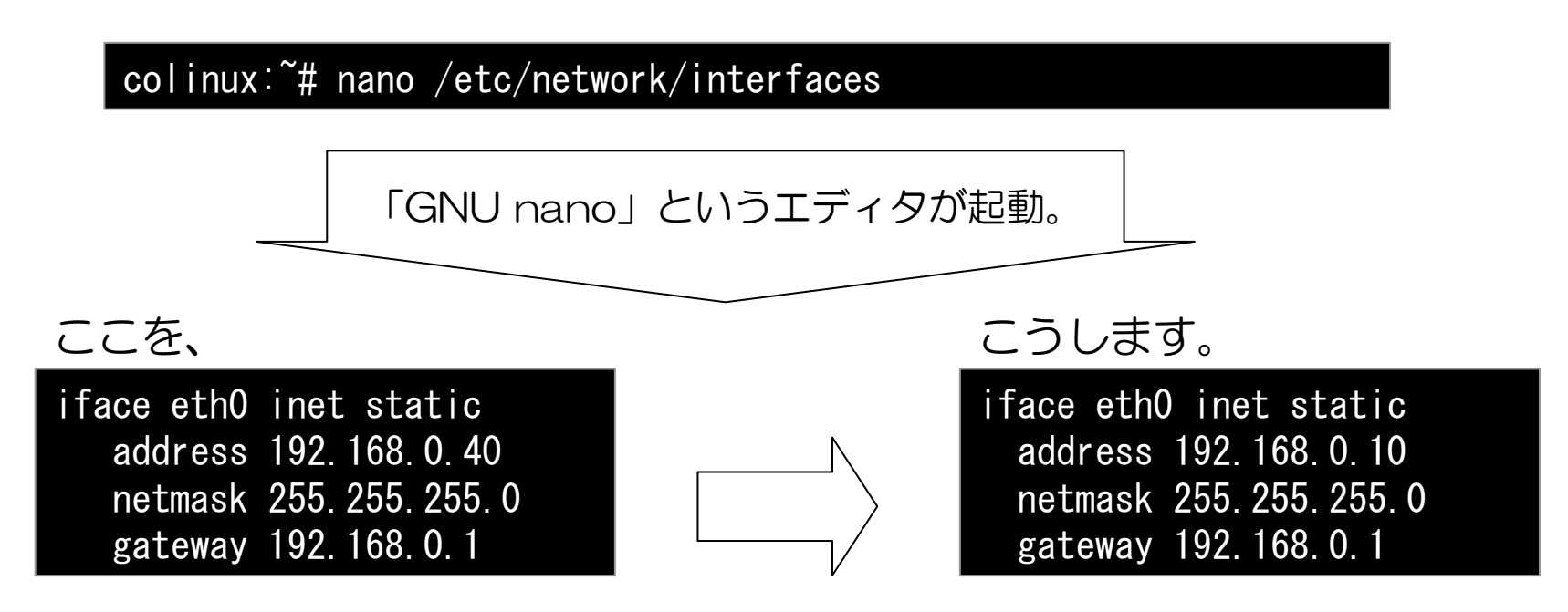

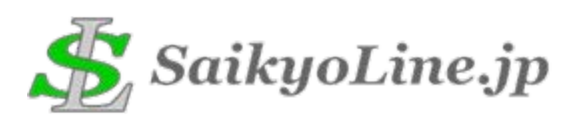

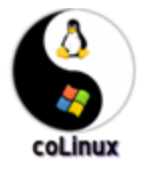

21. ネットワークの設定(2)

変更が終了したら「Ctrl+o」→「Enter」→「Ctrl+x」でファイルを上書きして エディタを終了します。

そして、変更した内容を有効にするためにサービスの再起動をします。

colinux:~# /etc/init.d/networking restart
Reconfiguring network interfaces: done.
colinux:~#

hostsにも反映しておきます。

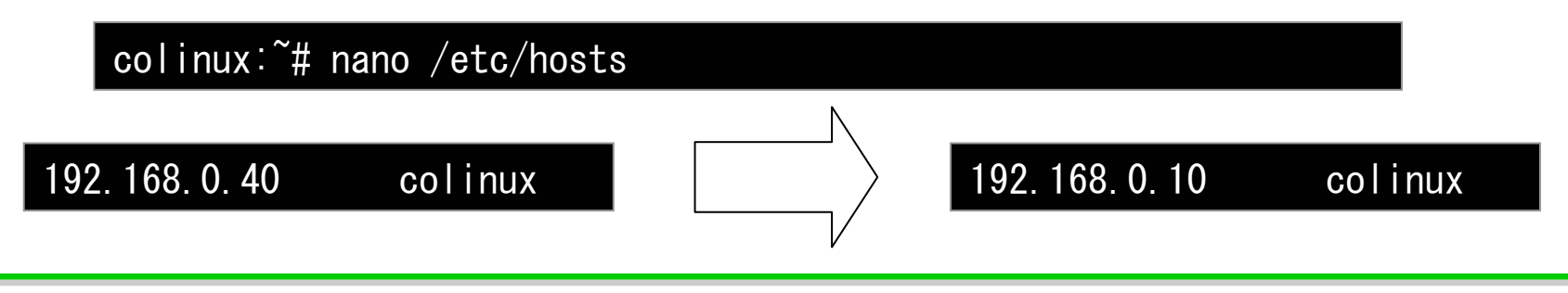

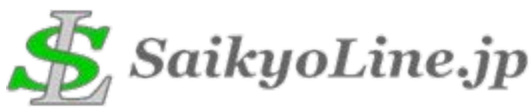

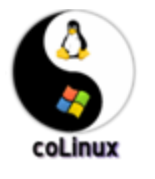

22. ネットワークの設定(3)

#### DNSサーバはWindowsが仲介してくれる(設定をする)ので、↓のように resolv.confファイルを変更します。

colinux:~# nano /etc/resolv.conf

search valleyhope.com nameserver 192.168.9.199 nameserver 24.225.0.1 nameserver 24.225.0.253

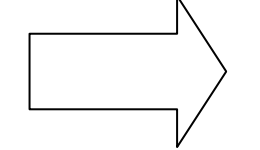

nameserver 192.168.0.1

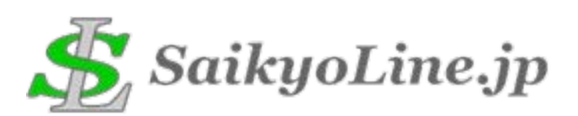

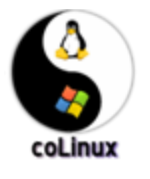

23. ネットワークの設定(4)

「ネットワーク接続」に「TAP-Win32 Adapter V8 (coLinux)」というデバイスを 使うローカルエリア接続が増えているはずです。

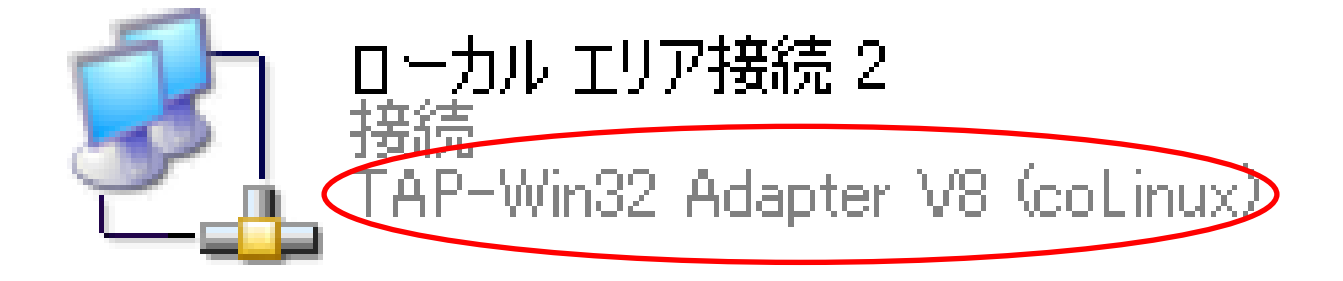

このローカルエリア接続はPC内部に存在する仮想的なネットワークにつながっています。 そのネットワークから外部に接続できるように、Windowsが仲介する設定をする 必要があります。

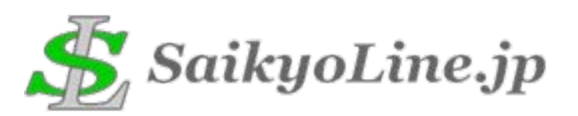

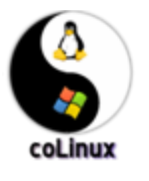

#### 24. ネットワークの設定(5)

Windowsが外部とつながっている接続 (おそらく「ローカル エリア接続」) のプロパティを開き、「詳細設定」タブ の「ネットワークのほかのユーザに、こ のコンピュータの・・・」をチェックし ます。

複数の接続がある場合には、→のような プルダウンメニューが表示されます。 もし表示されていたら、先ほどのローカ ルエリア接続を選択してください。

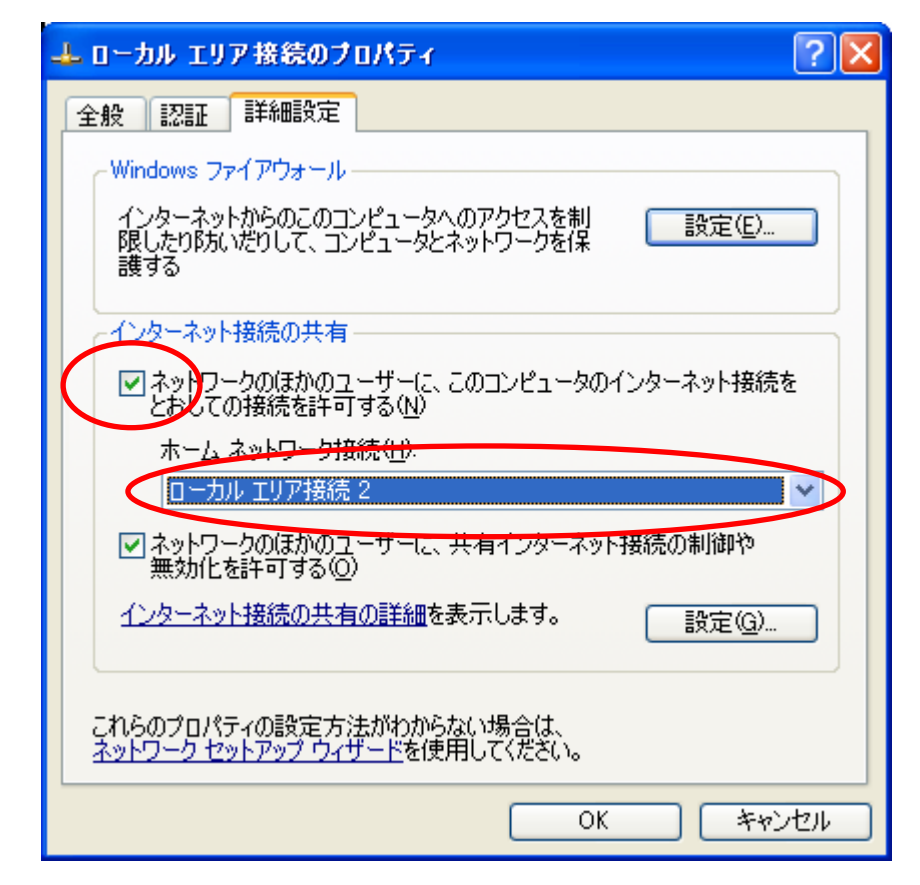

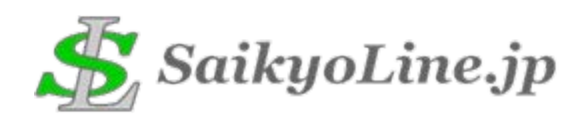

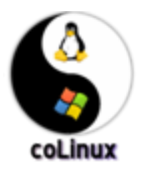

#### 25. ネットワークの設定(6)

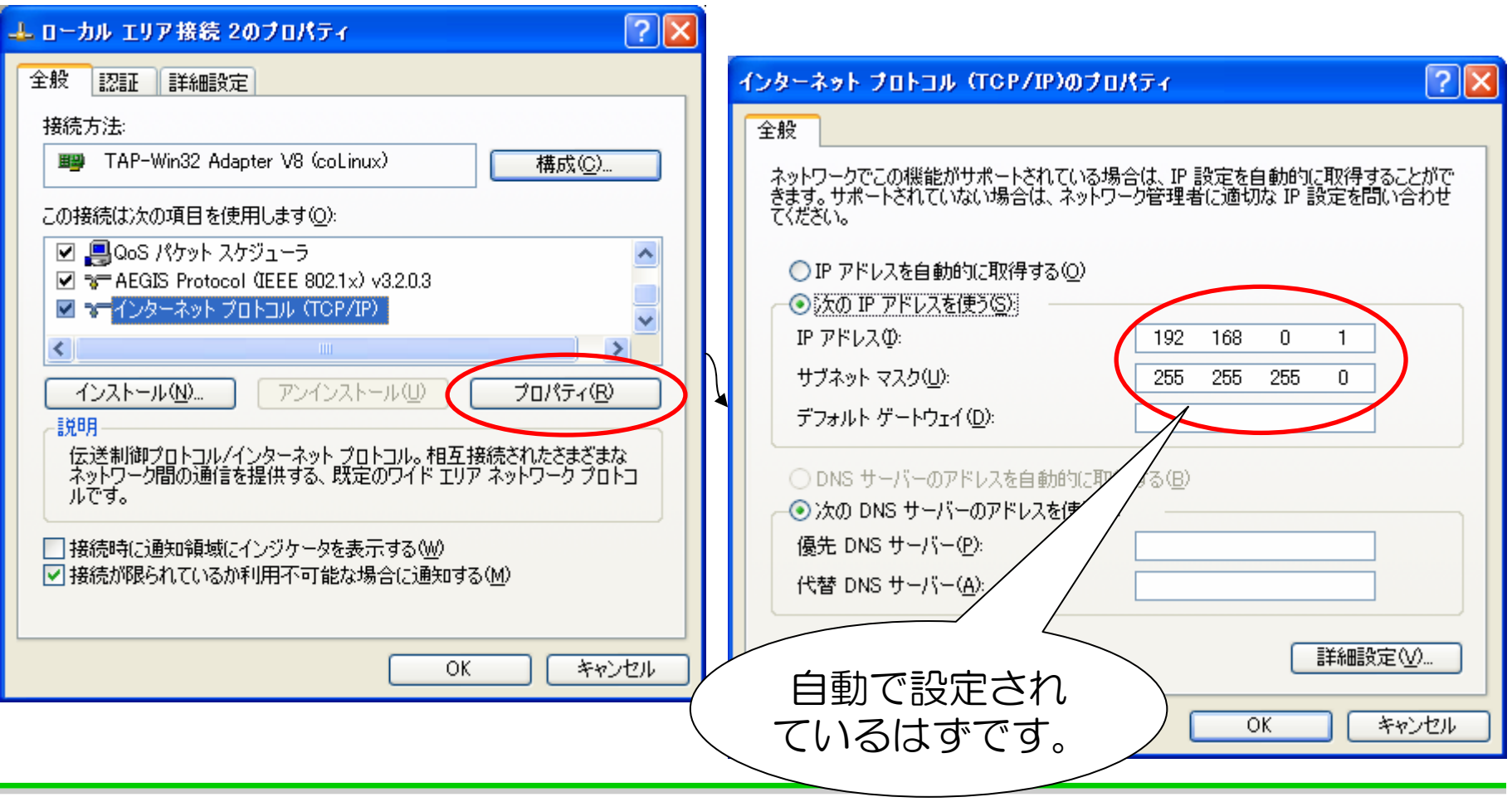

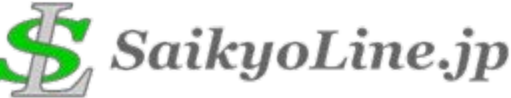

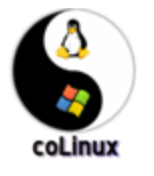

26. パッケージソースの設定

#### Debianのパッケージソース(取得元)を日本のサーバに変更します。

#### colinux:~# nano /etc/apt/sources.list

deb http://ftp.us.debian.org/debian/ stable main
deb-src http://ftp.us.debian.org/debian/ stable main

deb http://security.debian.org/ stable/updates main

deb http://www.backports.org/debian/ stable kernel-image-2.6.6-i386

ftpまたはftp2

deb http://ftp.jp.debian.org/debian/ stable main
deb-src http://ftp.jp.debian.org/debian/ stable main

deb http://security.debian.org/ stable/updates main

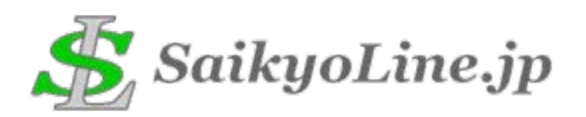

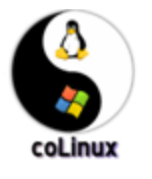

27. パッケージリストの更新

#### Debianのパッケージリストを最新に更新します。

colinux:~# apt-get update

#### 更新状況が表示されます。(ここではftpが重かったのでftp2を指定しました。)

Hit http://security.debian.org stable/updates/main Packages Hit http://security.debian.org stable/updates/main Release Get:1 http://ftp2.jp.debian.org stable/main Packages [3349kB] Get:2 http://ftp2.jp.debian.org stable/main Release [95B] Get:3 http://ftp2.jp.debian.org stable/main Sources [1322kB] Get:4 http://ftp2.jp.debian.org stable/main Release [97B] Fetched 4670kB in 15s (303kB/s) Reading Package Lists... Done Building Dependency Tree... Done

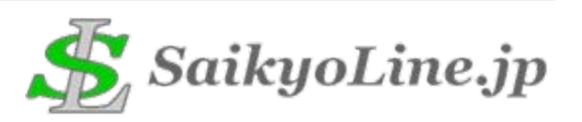

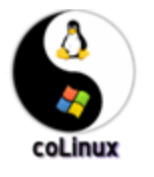

## 28. SSHサーバの設定(1)

標準のコンソールは使い勝手がアレなので、SSHサーバを立てて、使い慣れ ているターミナルエミュレータでアクセスすることにしましょう。 インストールはコマンドー発です。Viva! Debian!!

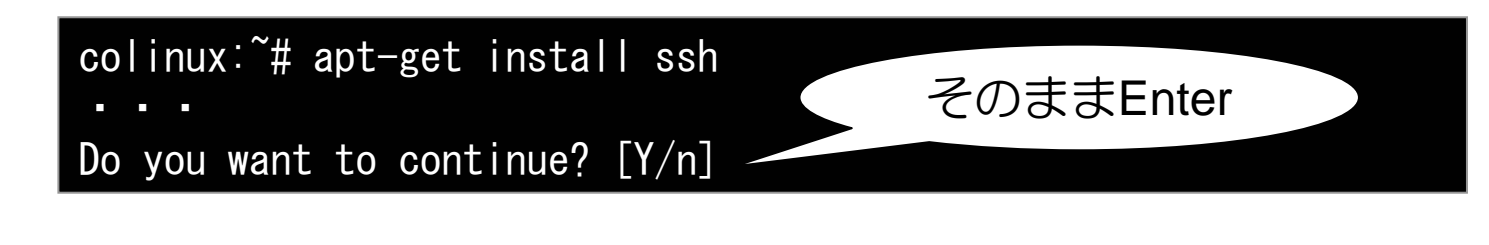

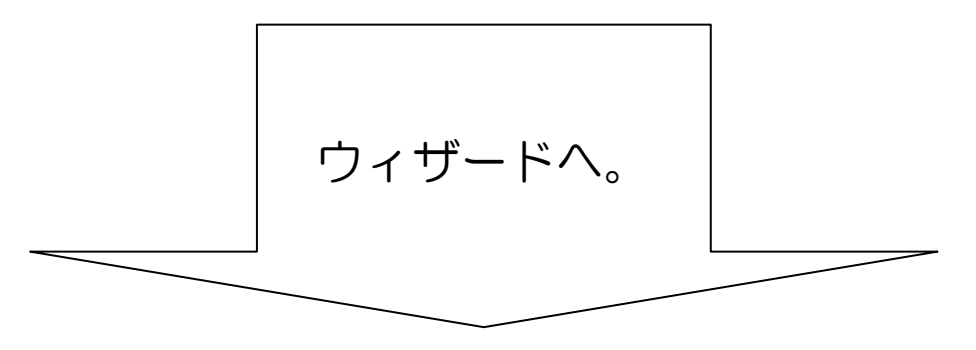

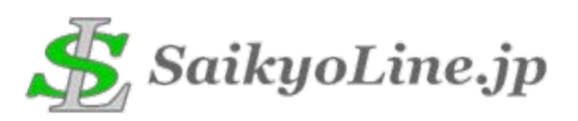

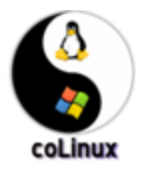

## 29. SSHサーバの設定(2)

Debconfが起動しますが、質問の優先度を「critical」(システムが壊れることが ない限り質問はしない。)にして、任せることにします。

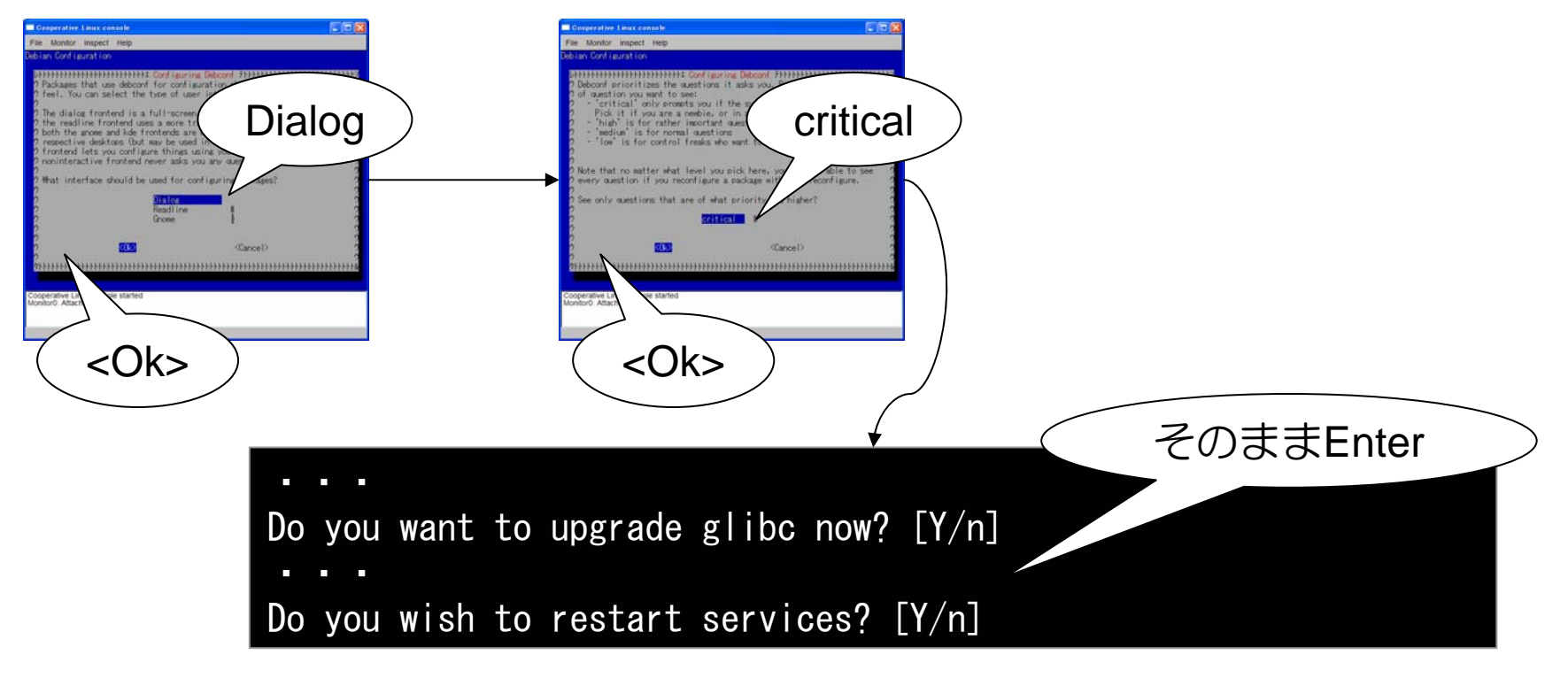

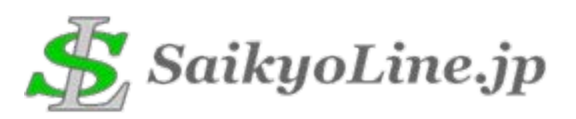

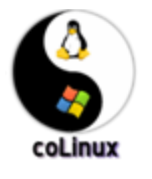

## 30. SSHサーバの設定(3)

#### この時点ではSSHでのパスワードログインが許可されていないため、許可するよう設定ファイルを変更します。

colinux:~# nano /etc/ssh/sshd\_config

# Change to yes to enable tunnelled clear text passwords PasswordAuthentication no

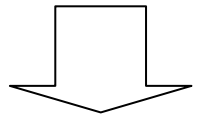

PasswordAuthentication yes

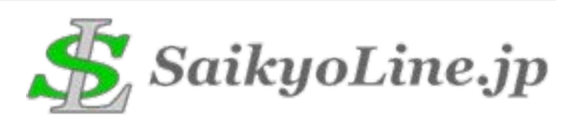

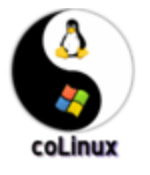

31. SSHサーバの設定(4)

#### 変更した内容を有効にするためにサービスの再起動をします。

colinux:~# /etc/init.d/ssh restart
Restarting OpenBSD Secure Shell server: sshd.
colinux:~#

これでSSHサーバの準備ができました。 使い慣れたターミナルエミュレータで接続してみましょう。 rootログインが許可されている状態なので「root / root」でOKです。

※ここではcoLinuxのIPアドレスは「192.168.0.10」となっているはずです。

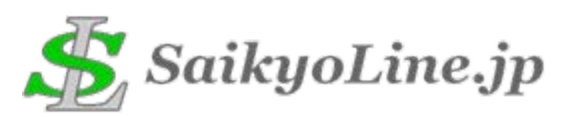

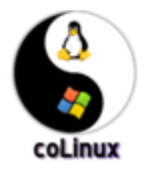

#### 32. Windowsサービス化(1)

以上でひとまず使えるようになりましたが、起動するたびにウィンドウが開い ては使いにくいと思います。 そこでcoLinuxをWindowsのサービスとして登録してしまいましょう。

#### まず、コンソールからシャットダウンします。

colinux:~# shutdown -h now

起動したコマンドプロンプトに「Power down.」と表示されればシャットダウン完了です。開いている2つのウィンドウを閉じてください。

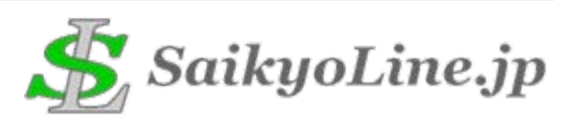

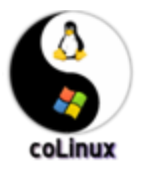

33. Windowsサービス化(2)

#### サービス登録オプションをつけて、実行します。

C:\u00e4colinux-daemon.exe -c C:\u00e4colinux\u00e4colinux.xml --install-service coLinux Cooperative Linux Daemon, 0.6.3 Compiled on Sun Feb 5 20:25:03 2006

daemon: installing service 'coLinux' daemon: service command line: "C:\u00e4coLinux\u00e4colinux-daemon.exe" --run-service "coLinux" -d -c "C:\u00e4coLinux\u00e4colinux.xml" daemon: setting restart options daemon: service installed.

C:¥coLinux>

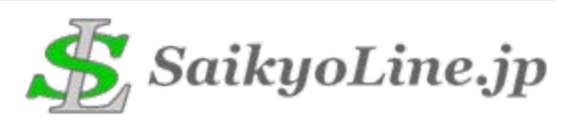

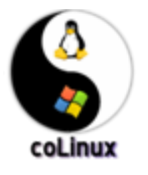

#### 34. Windowsサービス化 (3)

#### 「coLinux」というサービスが登録されています。

| Network Servi    |           | 開始 | 目町 | ローカル ソステム |
|------------------|-----------|----|----|-----------|
| 🆏 Bluetooth Supp |           | 開始 | 自動 | ローカル サービス |
| 🆏 Clip Book      | クリップブックを使 |    | 無効 | ローカル システム |
| 🎭 co Linux       |           |    | 手動 | ローカル システム |
| 🆏 COM+ Event S   | サポート システ  | 開始 | 手動 | ローカル システム |
| 🆏 COM+ Svstem    | コンポーネント オ |    | 手動 | ローカル システム |

#### 登録を解除するにはサービス解除オプションをつけて、実行します。

| C:¥coLinux>colinux-daemon.exeremove-service coLinux |                                 |                       |       |          |                        |  |  |  |
|-----------------------------------------------------|---------------------------------|-----------------------|-------|----------|------------------------|--|--|--|
| C∶¥co                                               | Linux>                          |                       |       |          | 削除されています。              |  |  |  |
|                                                     | ഷ്ണൂ ലവസോസ പെറ്റം<br>ആവോ        | クリップブックを使             | 1#J%¤ | 日野<br>無効 | ローカル システム              |  |  |  |
| -                                                   | 🎭 COM+ Event S<br>🏶 COM+ System | サポート システ<br>コンポーネント オ | 開始    | 手動<br>手動 | ローカル システム<br>ローカル システム |  |  |  |
|                                                     | 🏶 Computer Brow                 | ネットワーク ዘመ             | 開始    | 自動       | ローカル システム              |  |  |  |

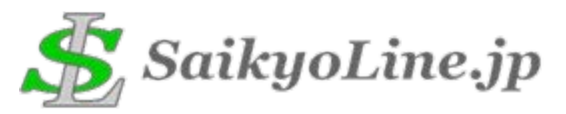

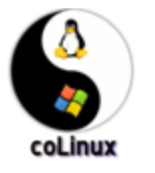

## 🗞 | それでは使おう!coLinux!

## Have Fun!!

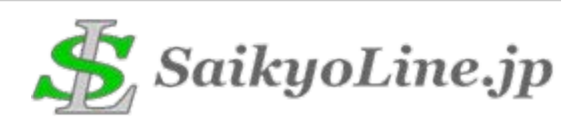

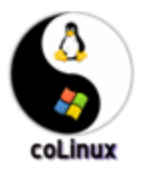

#### 付録:おすすめDebian本

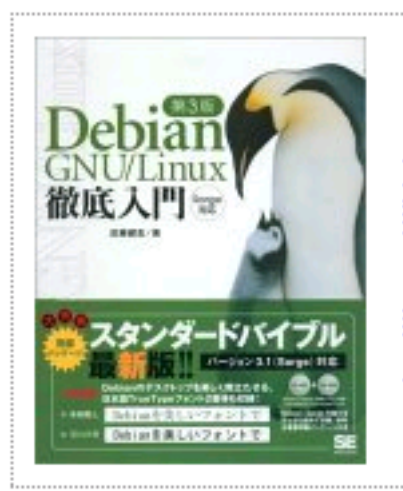

Debian GNU/Linux 徹底入門 第3版 Sarge対応 翔泳社(2005-08-04) (著)武藤 健志 新品価格:¥ 4,968 ASIN: 47981 02865

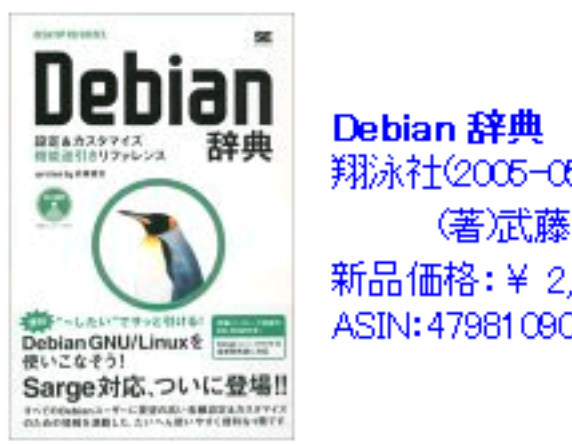

翔泳社(2005-05-24) (著)武藤 健志 新品価格:¥ 2,940 ASIN: 47981 09088

クリックで買えます。

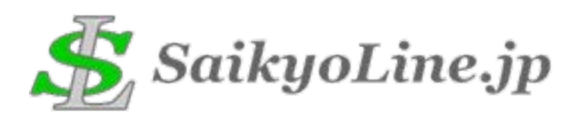